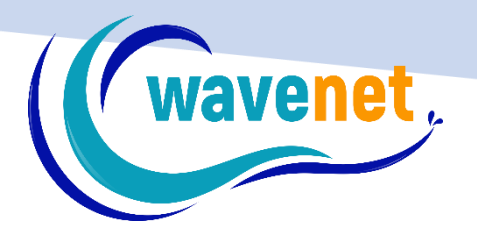

# SNS V.2.1 INSTALLATION GUIDE

WAVENET info@wavenet.gr +30 2312 315068

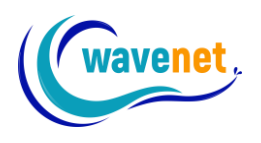

### Contents

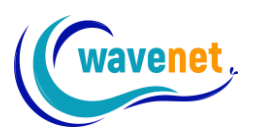

## How to install SnS (Stitch & Sew) v.2.1 (no dongle version)

### 1) Download the installation files from: <u>https://www.wavenet.gr/wavenet\_downloads/StitchSew\_v.2.1/SnS\_v.2.1\_installation.zip</u>

- 2) Unzip the installation files
- 3) Double click on the file "setup.exe"

| Name         | Date modified   | Туре               | Size       |
|--------------|-----------------|--------------------|------------|
| 🔄 0x0409.ini | 21-May-09 14:53 | Configuration sett | 21 KB      |
| 💷 data1.cab  | 19-Jan-21 08:37 | cab Archive        | 3.114 KB   |
| data1.hdr    | 19-Jan-21 08:37 | HDR File           | 444 KB     |
| 💷 data2.cab  | 19-Jan-21 08:37 | cab Archive        | 330.733 KB |
| SSetup.dll   | 22-Sep-09 00:08 | Application exten  | 564 KB     |
| layout.bin   | 19-Jan-21 08:37 | BIN File           | 1 KB       |
| 📄 setup.bmp  | 25-Jun-20 15:03 | BMP File           | 352 KB     |
| 💽 setup.exe  | 08-Oct-20 04:00 | Application        | 784 KB     |
| setup.ini    | 08-Oct-20 04:00 | Configuration sett | 2 KB       |
| setup.inx    | 14-Oct-20 07:32 | INX File           | 254 KB     |
| setup.isn    | 10-Jun-09 13:29 | ISN File           | 254 KB     |

#### 4) Click Next

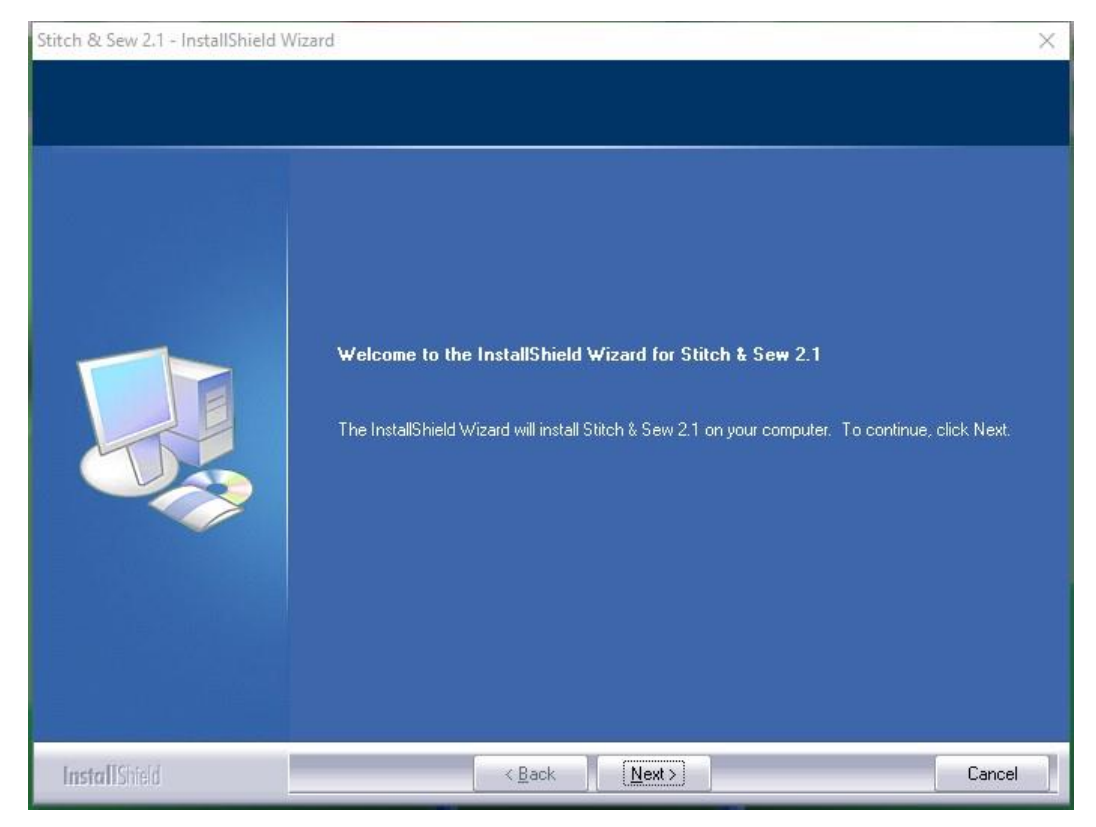

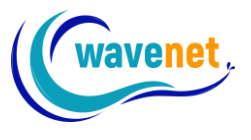

5) After reading the terms given in the License Agreement, please click on "I accept the terms of the license agreement" and then on "Next"

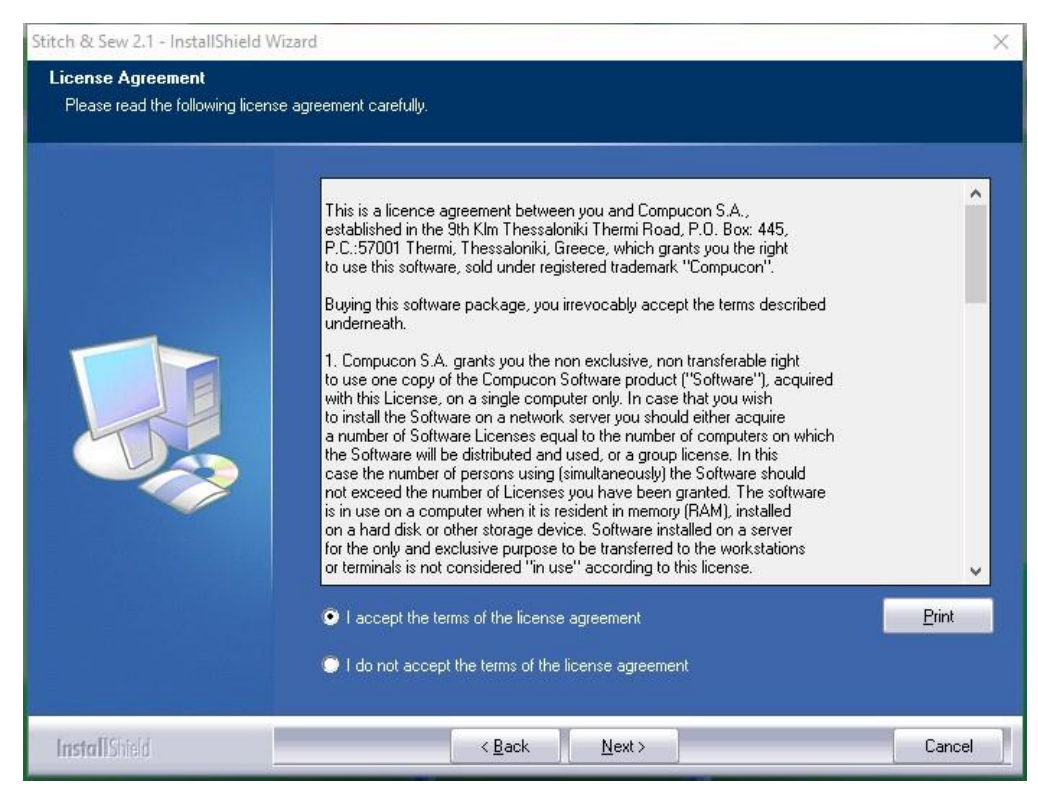

6) Now define your User Name and Company Name (if there is no "Company Name", insert any character) and click on "Next"

| Stitch & Sew 2.1 - InstallShield W<br>Customer Information<br>Please enter your information. | izard                                                                                                    | X   |
|----------------------------------------------------------------------------------------------|----------------------------------------------------------------------------------------------------|-----|
| Please enter your information.                                                               | Please enter your name and the name of the company for which you work.<br>User Name:<br>John User<br>Company Name:<br>Wavenet |     |
| InstallShield                                                                                | < <u>B</u> ack <u>N</u> ext> Can                                                                                              | cel |

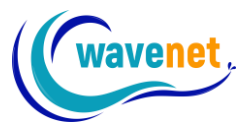

 Select the directory where the software should be installed. It would be recommended to use the default selected directory: C:\Compucon\Stitch\_Sew2. Then click on "Next"

| Stitch & Sew 2.1 - InstallShield                              | Wizard                                                  | ×             |
|---------------------------------------------------------------|---------------------------------------------------------|---------------|
| Choose Destination Location<br>Select folder where setup will | on<br>install files.                                    |               |
|                                                               | Install Stitch & Sew 2.1 to:<br>C:\Compucon\Stitch_Sew2 | <u>Change</u> |
| InstallShield                                                 | < Back                                                  | Cancel        |

8) Finally, you are requested to confirm all the selections made during the installation setup and click on "Install"

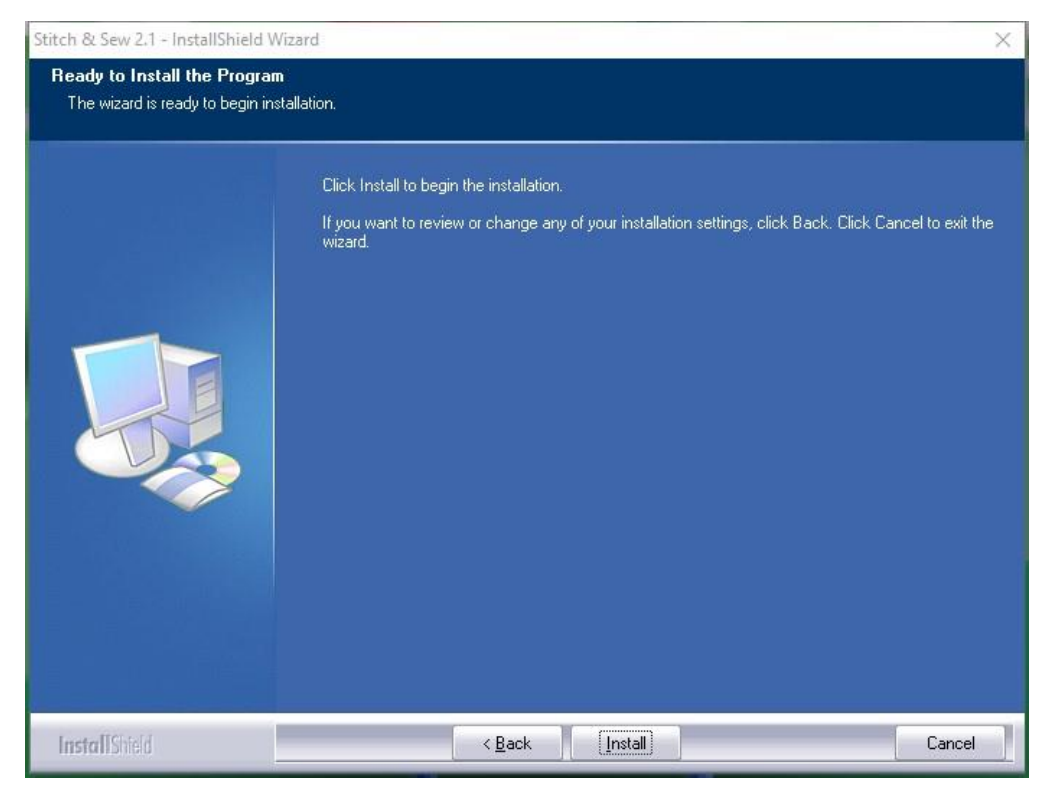

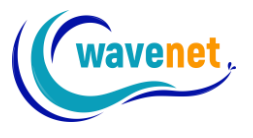

9) Clicking on the "Install" button will finally start the copy and installation of the SnS v.2.1 software files to the given directory on the hard disk. A progress bar will indicate the stage at which the installation procedure is

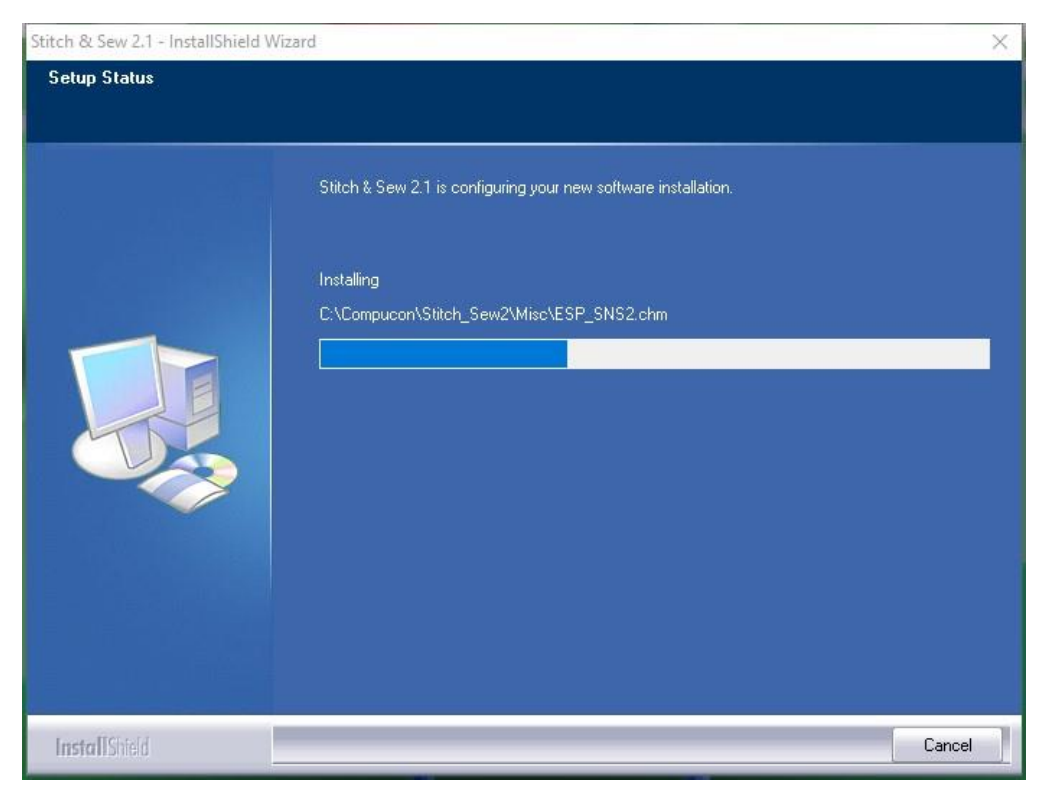

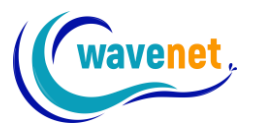

10) As a last step, you are prompted to click "Finish" in order to complete the installation procedure. If the installation utility identifies a lack of available space on your hard disk, an error message will prompt you to free some hard disk space before proceeding with the installation. You can always abort the installation procedure by clicking on "Cancel"

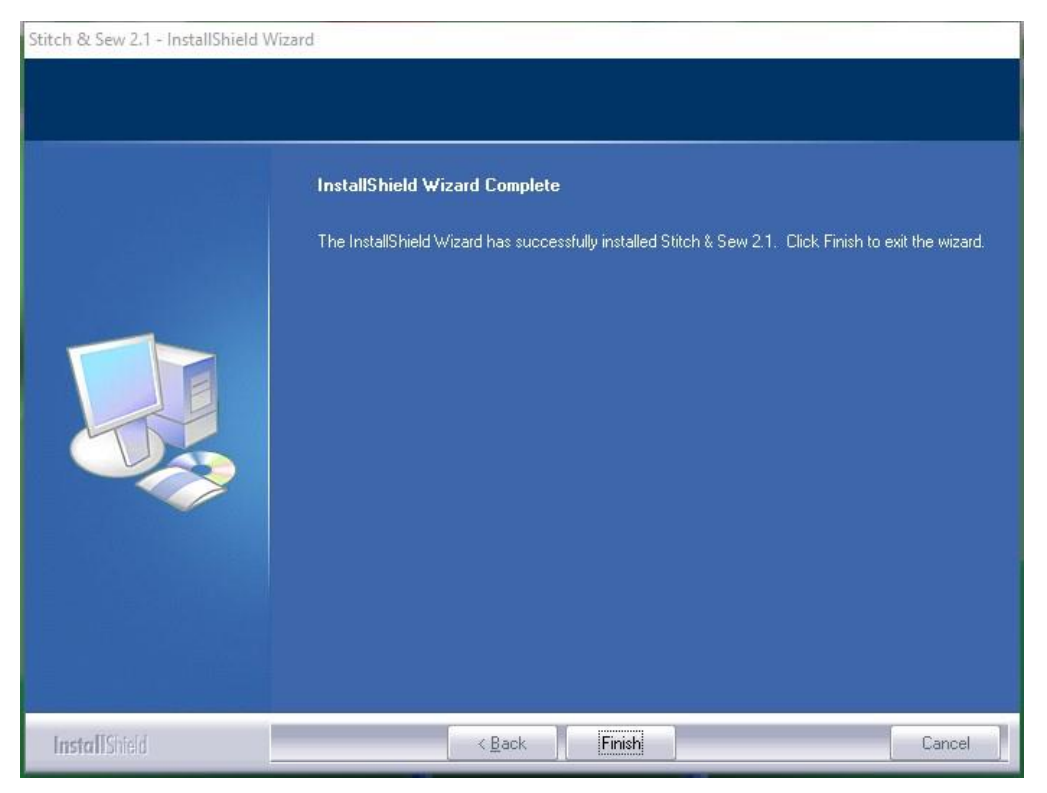

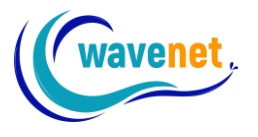

11) Once the installation finishes run Stitch & Sew v.2.1 shortcut. The first time the software opens up, you will need to register your license. In the following registration dialog, fill in your information. Fields with an asterisk (\*) are required. If you skip any of the required fields, the registration will be rejected. Make sure you don't make any mistakes.

| egistration Infor                                                                  | nation                                                                                                    |
|------------------------------------------------------------------------------------|----------------------------------------------------------------------------------------------------|
| SII                                                                                | ep 🌏 Sem                                                                                                    |
| For activation via t<br>and email us the fil<br>receive the activat<br>"Activate". | he internet Click "Activate". For activation via email click "Save<br>e that will generate at embsupport@wavenet.gr. When you<br>ion file from us click "Load" to browse the file and then |
| f you haven't pure<br>which does not hav                                           | chased an activation code yet you can use the Demo version<br>ve the ability to save.                                                                                                    |
| Identification -                                                                   |                                                                                                    |
| Salutation: Mr.                                                                    | ← First Name: * John                                                                                                    |
|                                                                                    | Last Name: * User                                                                                                    |
| Company: Wave                                                                      | net ,                                                                                                    |
| Contact                                                                            |                                                                                                    |
| Phone: 0030                                                                        | 2312315068 Fax:                                                                                                    |
| EMail: * info@                                                                     | Dwavenet.gr                                                                                                    |
|                                                                                    |                                                                                                    |
| Address                                                                            | Tradias 9                                                                                                    |
| Auuress,<br>City:                                                                  | Iranias o                                                                                                    |
| Stata Dravincas                                                                    |                                                                                                    |
| State/Province:                                                                    | <u>▼</u> <sup>∠ip;</sup> 56625                                                                                                    |
| Country: *                                                                         | Greece                                                                                                    |
| - Activation code -                                                                |                                                                                                    |
| Activation code :*                                                                 | AAAA AAAA AAAA AAAA AAAA Paste                                                                                                    |
|                                                                                    |                                                                                                    |
| Demo                                                                               | Activate Save Load Cancel                                                                                                    |

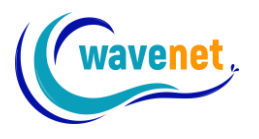

You will find your activation code inside the "SnS v.2.1 License 5000XXXXX.pdf" document that you have received when you bought the software. You can copy and paste or just type it. It looks like this:

| Product         | SnS v.2.1                               |
|-----------------|-----------------------------------------|
| Level           | Studio                                  |
| Activation Code | XXXXXXXXXXXXXXXXXXXXXXXXXXXXXXXXXXXXXXX |
| Serial Number   | 5000XXXXX                               |

After filling in all information, including the activation code, you can either activate your product via the internet, or offline.

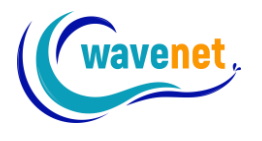

#### Activating via the internet

To activate SnS v.2.1 via the internet, first fill in all the fields. Then copy and paste or type the activation code. Finally click on "Activate" button as shown below:

| egistration Info                                                            | rmation                                                                                                    |
|-----------------------------------------------------------------------------|----------------------------------------------------------------------------------------------------|
| ৰা                                                                          | GD C SAW                                                                                                    |
| For activation via<br>and email us the<br>receive the activa<br>"Activate". | the internet Click "Activate". For activation via email dick "Save<br>file that will generate at embsupport@wavenet.gr. When you<br>ation file from us click "Load" to browse the file and then<br>rchased an activation code yet you can use the Demo version |
| which does not h                                                            | ave the ability to save.                                                                                                    |
| Identification -                                                            |                                                                                                    |
| Salutation: Mr.                                                             | First Name: * John                                                                                                    |
|                                                                             | Last Name: * User                                                                                                    |
| Company: Way                                                                | /enet                                                                                                    |
| Contact                                                                     |                                                                                                    |
| Phone: 003                                                                  | 02312315068 Fax:                                                                                                    |
| EMail: * info                                                               | @wavenet.gr                                                                                                    |
| Address                                                                     |                                                                                                    |
| Address:                                                                    | Iraklias 8                                                                                                    |
| City:                                                                       | Thessaloniki                                                                                                    |
| State/Province:                                                             | Zip: 56625                                                                                                    |
| Country: *                                                                  | Greece                                                                                                    |
| country y                                                                   | ,                                                                                                    |
| Activation code                                                             |                                                                                                    |
| Activation code :                                                           | * AAAA AAAA AAAA AAAA AAAA Paste                                                                                                    |
|                                                                             |                                                                                                    |
| Demo                                                                        | Activate Save Load Cancel                                                                                                    |
| Demo                                                                        |                                                                                                    |

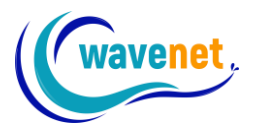

Once you click on activate, the software verifies that the license is valid. After that you will see the following window:

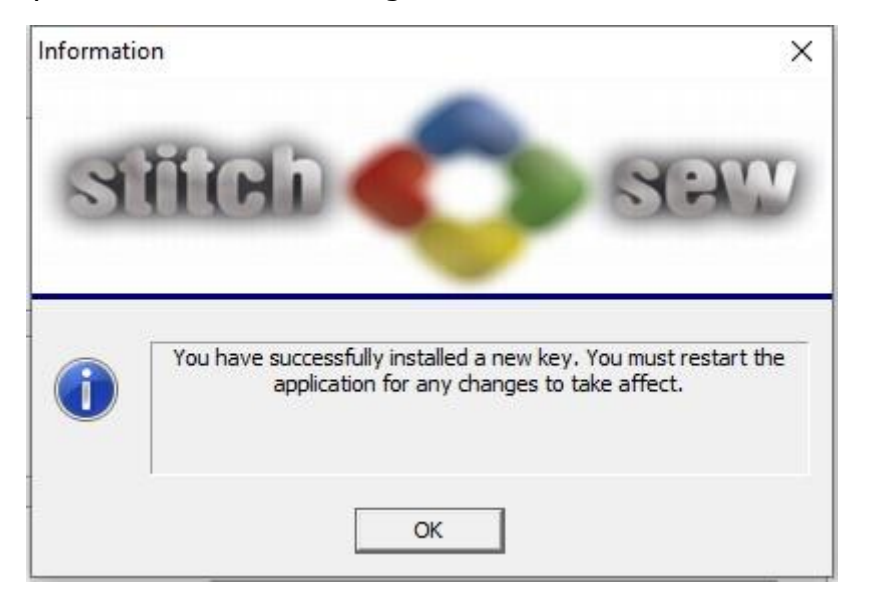

Click "OK" and the software will restart automatically.

The new key has been installed successfully!

You can verify that the new key was installed, by going to Menu "Help" – "About":

| bout Stit                  | ch & Sew 2.1                                                                                                    | > |
|----------------------------|----------------------------------------------------------------------------------------------------|---|
| ~                          | Stitch & Sew Version 2.1.0.0 (32bit)                                                                                             |   |
| ~                          | SN: 50000001                                                                                                    |   |
|                            | Product Level: Embroidery Studio Plus                                                                                            |   |
| Copyrig<br>All right       | ht (C) 2004 - 2020 Compucon S.A.<br>s reserved.                                                                                  |   |
|                            | Compucon                                                                                                    |   |
| 9th km                     | Thessaloniki–Thermi road,                                                                                                    |   |
| P.O. bo                    | ix 445, 57001 Thermi, Thessaloniki Greece                                                                                        |   |
| Tel.: +:                   | 30 2310 490300, Fax: +30 2310 490388-399                                                                                         |   |
| E-mail:                    | info@compucon.gr, http://www.compucon.g                                                                                          | r |
|                            | Wavenet                                                                                                    | - |
| Iraklias                   | 8, 56625, Thessaloniki Greece                                                                                                    |   |
| Tel.: +3                   | 30 2312 315068                                                                                                    |   |
| E-mail:                    | info@wavenet.gr, https://wavenet.gr                                                                                              |   |
| Warnir<br>copyrig<br>Unaut | ng: This computer program is protected by<br>ght law and international treaties.<br>norized reproduction or distribution of this | ^ |
| progra                     | m, or any portion of it, may result in severe                                                                                    | ~ |
| 0                          | C C K                                                                                                    |   |
|                            |                                                                                                    |   |

The product level must be what you have bought, for example mine is "Embroidery studio plus". Also, here you can see the Serial Number of this license.

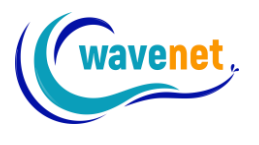

#### Activating offline

If you do not have an internet connection in the computer you want to install SnS v.2.1 to, you can follow below procedure:

After following all steps like activating online, instead of clicking "Activate", you click on "Save":

| Registration Information                                                                                                    |     |
|----------------------------------------------------------------------------------------------------|-----|
| ভার্মিটি 🌄 এসশ                                                                                                    |     |
| For activation via the internet Click "Activate". For activation via email dick "Sa<br>and email us the file that will generate at embsupport@wavenet.gr. When you<br>receive the activation file from us click "Load" to browse the file and then<br>"Activate".<br>If you haven't purchased an activation code yet you can use the Demo versior<br>which does not have the ability to save. | ve" |
| Identification                                                                                                    |     |
| Salutation: Mr. 🖵 First Name: * John                                                                                                    |     |
| Last Name: * User                                                                                                    |     |
| Company: Wavenet                                                                                                    |     |
| Contact                                                                                                    |     |
| Phone: 00302312315068 Fax:                                                                                                    |     |
| EMail: * info@wavenet.gr                                                                                                    |     |
| Address                                                                                                    |     |
| Address: Traklas 8                                                                                                    |     |
| City: Thessaloniki                                                                                                    |     |
| State/Province: Zip: 56625                                                                                                    |     |
| Country: * Greece                                                                                                    |     |
| - Activation code                                                                                                    |     |
| Activation code :* AAAA AAAA AAAA AAAA AAAA AAAA Paste                                                                                                    |     |
| Demo Activate Save Load Cancel                                                                                                    |     |

A file will be saved in your computer, in the location you choose. This file has a ".wavact" extension. You need to email this file to Wavenet at <u>embsupport@wavenet.gr</u>. Wavenet will email you back an activation file with a ".wavkey" extension. You need to open registration dialog again and load the wavkey file:

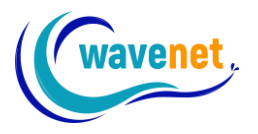

| Registration Information                                                                                                    |
|----------------------------------------------------------------------------------------------------|
| sifet saw                                                                                                    |
| For activation via the internet Click "Activate". For activation via email click "Save"<br>and email us the file that will generate at embsupport@wavenet.gr. When you<br>receive the activation file from us click "Load" to browse the file and then<br>"Activate".<br>If you haven't purchased an activation code yet you can use the Demo version |
| Which does not have the ability to save.  Identification                                                                                                    |
| Salutation: Mr First Name: * John                                                                                                    |
| Last Name: * User                                                                                                    |
| Company: Wavenet                                                                                                    |
| Contact                                                                                                    |
| Phone: 00302312315068 Fax:                                                                                                    |
| EMail: * info@wavenet.gr                                                                                                    |
| Address                                                                                                    |
| Address: Iraklias 8                                                                                                    |
| City: Thessaloniki                                                                                                    |
| State/Province: Zip: 56625                                                                                                    |
| Country: * Greece                                                                                                    |
| Activation code                                                                                                    |
| Activation code : AAAA AAAA AAAA AAAA AAAA Paste                                                                                                    |
|                                                                                                    |
| Demo Activate Save Load Cancel                                                                                                    |

After that the activation will proceed as described in the activating online section above.

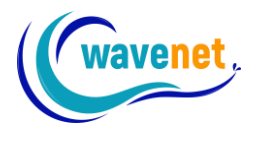

#### Using Demo version

SnS v.2.1 has a Demo version. Demo version is Embroidery studio plus level, so it has all the functionality enabled, but you cannot save.

If you already have a Demo version installed, and bought a license, you don't need to re-install. You just need to input the activation code in the registration dialog which you can access from Menu "Help " – "Register your software", and your Demo version will become full version.

In order to use the Demo version, just click the button "Demo" in the registration dialog:

| Registration Information                                                                                        |                                                                                                    |
|----------------------------------------------------------------------------------------------------|----------------------------------------------------------------------------------------------------|
| ailei                                                                                                    | Sem Sem                                                                                                    |
| For activation via the interr<br>and email us the file that wi<br>receive the activation file fi<br>"Activate". | net Click "Activate". For activation via email click "Save"<br>ill generate at embsupport@wavenet.gr. When you<br>fom us click "Load" to browse the file and then |
| If you haven't purchased a<br>which does not have the at                                                        | in activation code yet you can use the Demo version<br>bility to save.                                                                                            |
| Identification                                                                                                  |                                                                                                    |
| Salutation: Fir                                                                                                 | rst Name: *                                                                                                    |
| Company:                                                                                                    | ast Name: *                                                                                                    |
| Contact                                                                                                    |                                                                                                    |
| Phone:                                                                                                    | Fax:                                                                                                    |
| EMail: *                                                                                                    |                                                                                                    |
| Address                                                                                                    |                                                                                                    |
| Address:                                                                                                    | 11                                                                                                    |
| City:                                                                                                    |                                                                                                    |
| State/Province:                                                                                                 | Zip:                                                                                                    |
| Country: * Greece                                                                                               | •                                                                                                    |
| Activation code                                                                                                 |                                                                                                    |
| Activation code :*                                                                                              | Paste                                                                                                    |
|                                                                                                    |                                                                                                    |
| Demo Activat                                                                                                    | te Save Load <b>Cancel</b>                                                                                                    |

You don't need to fill in any fields at all.

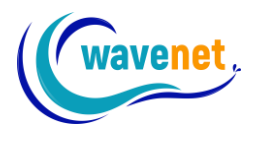

#### Your Wavenet embroidery software account

Once you successfully activate SnS v.2.1, you will receive an email, which will prompt you to specify a password for your Wavenet embroidery software account. Follow the instructions and set your desired password. Make sure to also check in your "Spam" folder, in case your email provider falsely marks it as spam. If you don't receive the email, go to <u>embservices.wavenet.gr</u> and click on "Let's recover" password prompt. Fill in your email address and Wavenet will resend the email to you. Please note that you must use the same email address you used when activating the software in the Registration Information window.

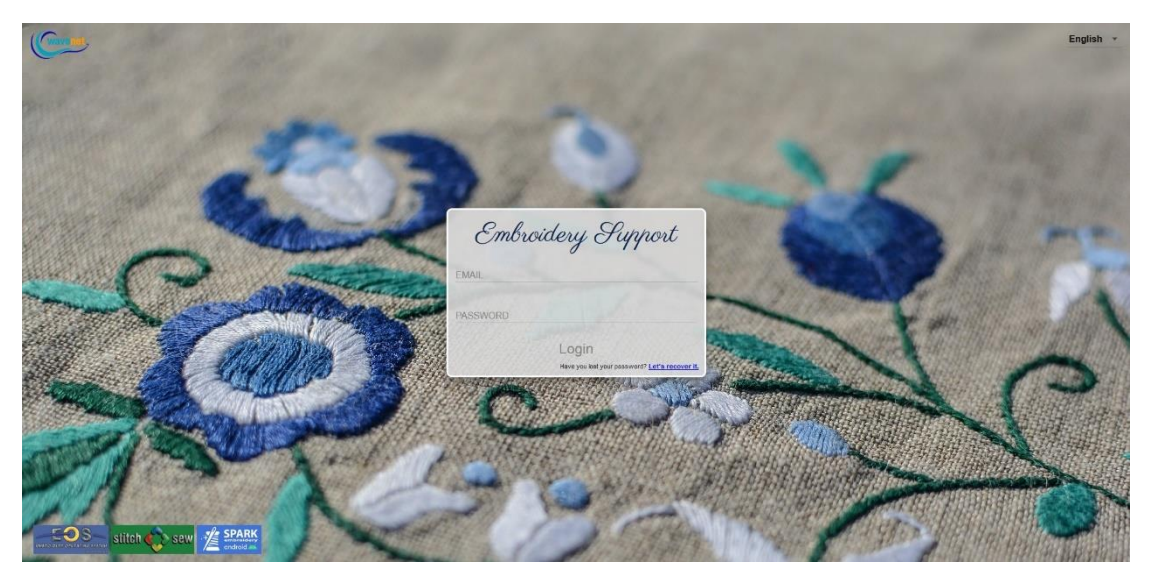

From your Wavenet embroidery software account, you can easily manage the computers your software is installed, and move your license to a new computer if needed. After you login, you will see the following window. Check on the computer names that the software is install, and just click on the "x" mark to delete the license from a computer. Now you can move your license to a new computer. It's that easy!

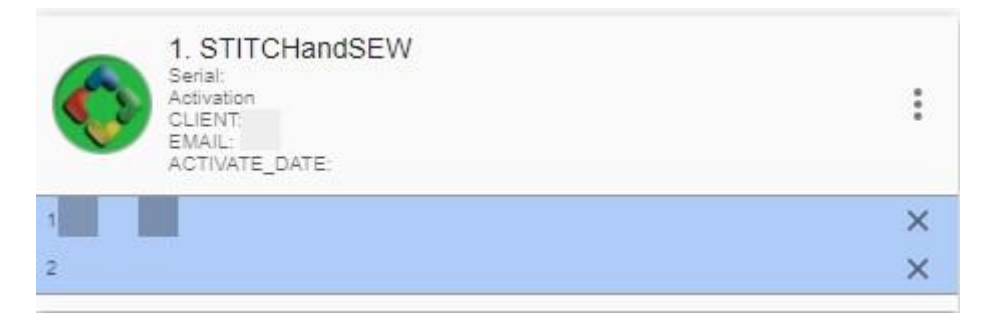

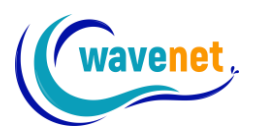

In Windows 10, you can check your computer's name by going to "Windows Settings" – "System" – "About" – "Device name" as shown below:

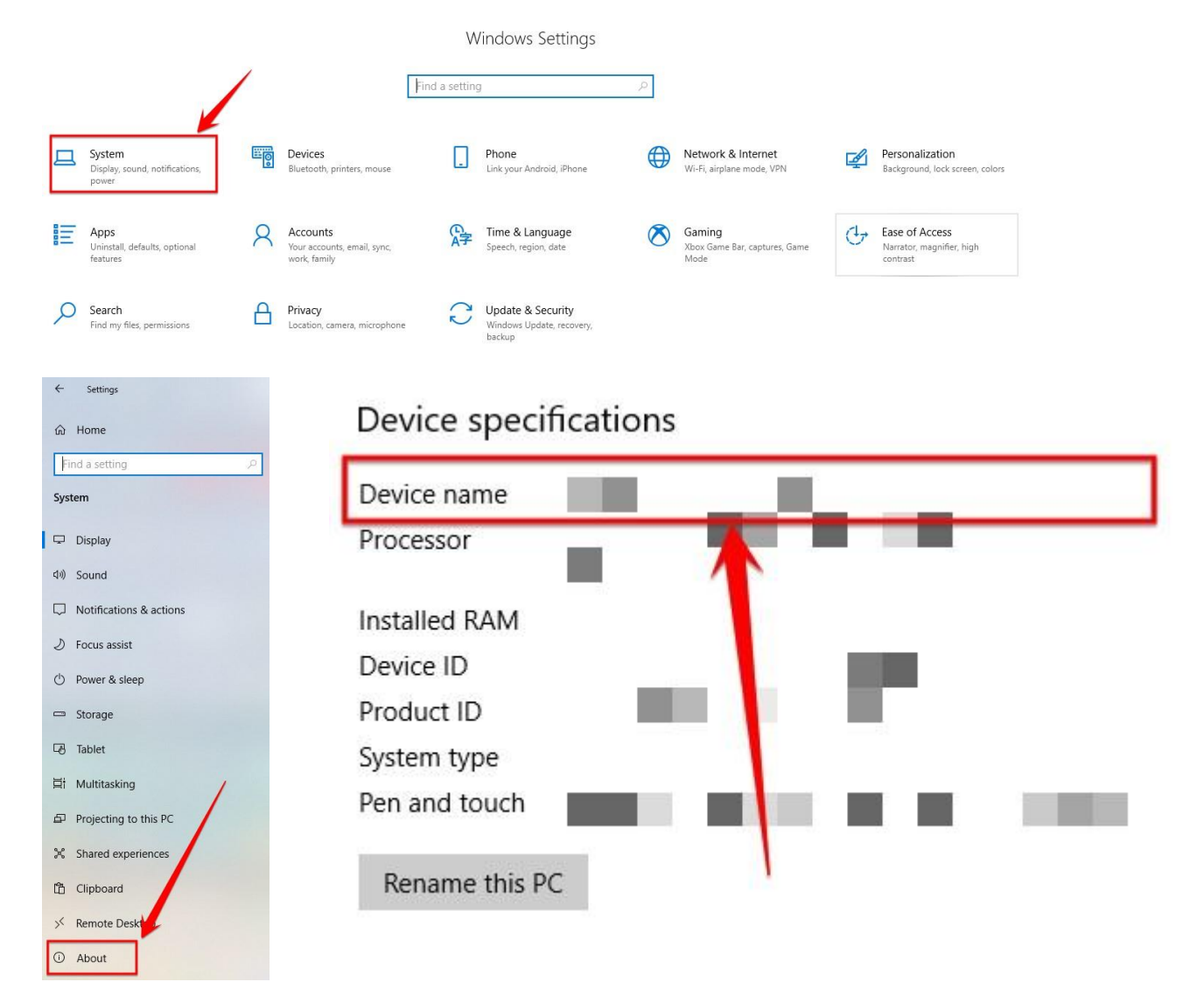

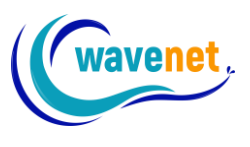

#### **Important Notes**

- ✓ You can activate SnS v.2.1 in up to 2 different computers at the same time with one license (limitations apply to multi-license users) All the registration info (name, email etc) must be the same in both computers when registering, so it is really important to avoid mistakes
- ✓ If you want to activate SnS v.2.1 to more than 2 computers you must buy extra licenses
- ✓ If you already have SnS v.2.1 activated in 2 computers and want to move the license from one of the 2 computers to a third computer, you can do so easily from your Wavenet embroidery software account at <u>embservices.wavenet.gr</u>
- ✓ SnS v.2 (dongle version) and SnS v.2.1 (no dongle version) installation files and update files are not compatible. That means if you already have v.2 and upgrade to v.2.1 you will have to reinstall the software.